## HƯỚNG DẪN KĨ THUẬT ĐƯA / IN TÀI LIỆU TRÊN QUANLY.HCM.EDU.VN DÀNH CHO ĐIỀU PHỐI VIÊN Giúp học sinh không thể học trực tuyến

## Tóm tắt:

- Nhà trường đưa tài liệu lên trang quanly.hcm.edu.vn
- Phường/Xã/Thị trấn: in tài liệu từ trang quanly.hcm.edu.vn, chuyển cho học sinh.

## Bước 1: Phân công và tạo tài khoản cho Điều phối viên - Dùng tài khoản admin của PGD/trường để thực hiện

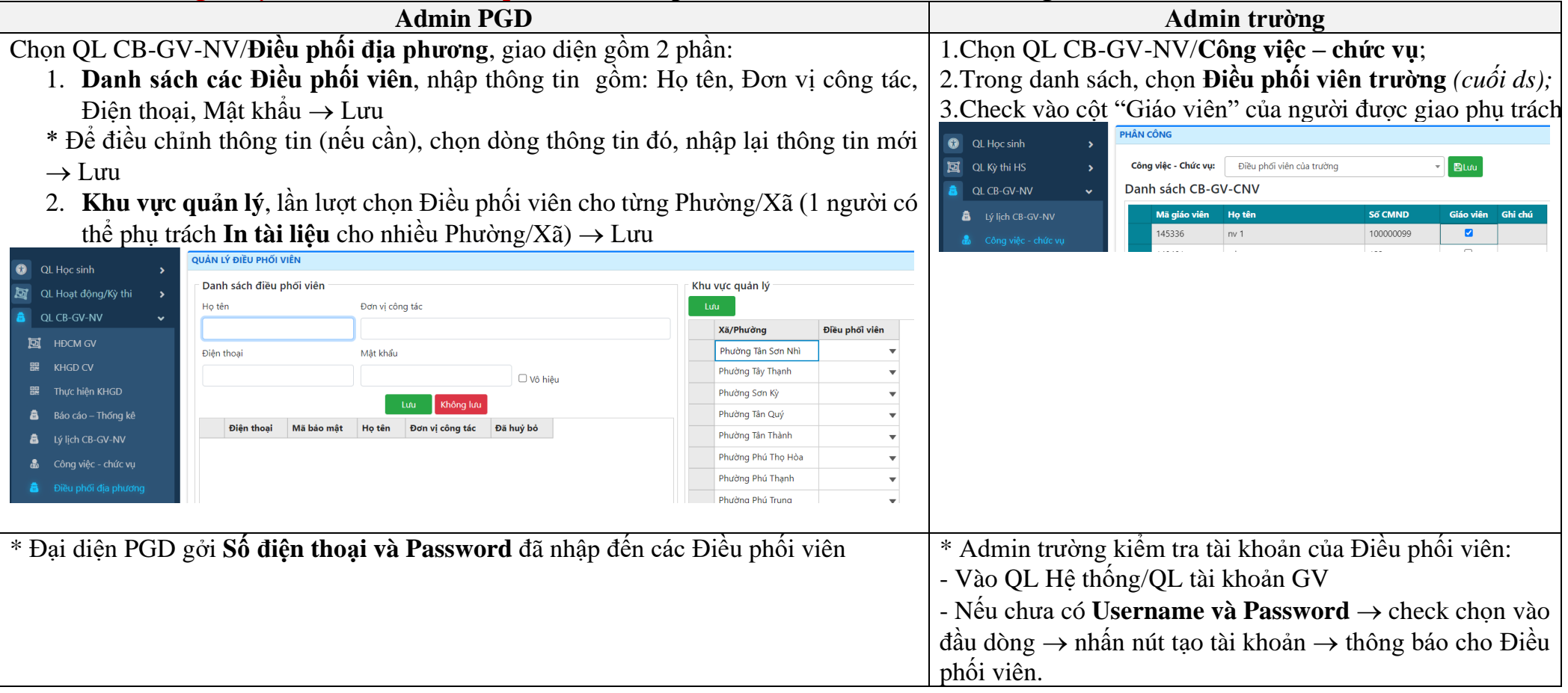

| Duoc 2. DOA / In tai neu - Dung tai Khoan Dicu                                                                                                    | phot vien de th                                                                         | ục m    | μ           |                                                                                                    |                                                                    |
|----------------------------------------------------------------------------------------------------|-----------------------------------------------------------------------------------------|---------|-------------|----------------------------------------------------------------------------------------------------|--------------------------------------------------------------------|
| Điều phối viên địa phươ                                                                                                    | ng (In tài liệu)                                                                        |         |             |                                                                                                    | Điều phối viên trường (Đưa tài liệu)                               |
| * Điều phối viên địa phương dùng Số điện thoại                                                                                                    | và Password d                                                                           | lo ad   | min PGI     | ) tạo để                                                                                                    | * Điều phối viên của trường dùng tài khoản của mình                |
| đăng nhập theo hướng dẫn như sau:                                                                                                    |                                                                                         |         |             |                                                                                                    | đăng nhập bình thường như giáo viên. Nếu Điều phối vi              |
| - Truy cập <u>https://quanly.hcm.edu.vn/</u>                                                                                                    |                                                                                         |         |             |                                                                                                    | lần đầu dùng trang quanly.hcm.edu.vn, cần lưu ý:                   |
| - Chọn Đăng nhập Điều phối viên địa phương tr                                                                                                    | ong khung <b>Đăn</b>                                                                    | g nhấ   | ìp hệ thố   | <b>1g</b> , giao                                                                                                    | I - Nhập Username và Password, chọn Cấp đơn vị "Trường             |
| diện như sau:                                                                                                    |                                                                                         |         |             |                                                                                                    | Cấp quản lý và Tên trường.                                         |
| ĐẠNG NHẬP HỆ THONG                                                                                                    |                                                                                         |         |             |                                                                                                    |                                                                    |
| Số điện thoại                                                                                                    |                                                                                         |         |             |                                                                                                    |                                                                    |
| Mật khẩu                                                                                                    |                                                                                         |         |             |                                                                                                    |                                                                    |
| Đăng nhập                                                                                                    |                                                                                         |         |             |                                                                                                    |                                                                    |
|                                                                                                    |                                                                                         |         |             |                                                                                                    |                                                                    |
| Chọn đợt In tài liệu (Phòng GDTrH thống nhất)                                                                                                    |                                                                                         |         |             | Chọn Điều phối tài liệu trong meu                                                                                           |                                                                    |
| 1. Danh sách Học sinh do Điều phối viên phụ trá                                                                                                    | ich, có chức năn                                                                        | g:      |             |                                                                                                    | <b>1. Danh sách Học sinh</b> là danh sách trường đã cập nhật       |
| • In tài liêu cho từng học sinh, nhấn nút 🚨 tù                                                                                                    | ng dòng để tải t                                                                        | ài liêı | ı của HS    | đó:                                                                                                    | <ul> <li>Cột Xã/Phường và Quận/Huyện trống thì địa phưo</li> </ul> |
| • Tìm nhạnh thông tin cụ thể: nhấn vào hình nhẫu V ngay cần tìm nhận thông tin:                                                                                                    |                                                                                         |         |             | <ul> <li>không thấy để hỗ trợ → báo admin cập nhật ngay;</li> <li>Tìm nhanh thông tin cu thể: nhấn vào hình phễu</li> </ul> |                                                                    |
| • This main thong the cu the. Infan vao mini pheu → ngay can thi → ngap thong thi,<br>• Yuất danh cách ra avcal                                                                                                    |                                                                                         |         |             |                                                                                                    |                                                                    |
| • Auat dann sach la cacci.<br>2 In tài liâu hỗ trợ thống kả số lượng học sinh theo trường, tài liêu các trường đã gới                                                                                                    |                                                                                         |         |             | ngay cần tìm $\rightarrow$ nhập thông tin;                                                                                  |                                                                    |
| 2. In tai neu no trộ thông kế số tượng học shin th<br>(còn đạng hoàn thiên, ngày $7/0$ có thể sử dụng)                                                                                                    | co truong, tai n                                                                        | șu ca   | c uuong c   | ia goi                                                                                                    | • Xuất danh sách ra excel.                                         |
| (con dung noun thiện, nguy 779 có thể sử dụng).                                                                                                    |                                                                                         |         |             |                                                                                                    | <b>2. Ouản lý tài liệu</b> đưa tài liệu cho học sinh theo từng     |
| QUAN LY DIEU PHOI TAI LIEU                                                                                                    |                                                                                         |         |             |                                                                                                    | khối, cần chon đợt In tài liệu (Phòng GDTrH thống nhất             |
| Đợt Đợt 1. 💌                                                                                                    |                                                                                         |         |             |                                                                                                    | • Nhấn "Chọn têp" để đựa file lên (* pdf <10 MB)                   |
| Danh sách học sinh                                                                                                    | In tài liệu                                                                             |         |             |                                                                                                    | • Nếu đã có file, nút kính lún xuất hiện để mở xem                 |
| La Xuat Excel                                                                                                    | Tariñas                                                                                 | Phot    | Số học cinh | TAL HAVE                                                                                                    |                                                                    |
| Trường T Khối T Lớp T Họ T Tên T                                                                                                    | nuong                                                                                   | Ranor   | So not sinn | tur niçu                                                                                                    | Danh sách học sinh Quản lý tài liệu                                |
| A Strate Toronto, A. D. The School Strate                                                                                                    | $(\omega_{0})^{2}(\varepsilon_{0}) (\delta_{0})^{2}(N^{2}(\varepsilon_{0}),\beta^{2}))$ | - S     |             | 12-12-12                                                                                                    | ₽¢t 1                                                              |
| and the second second se |                                                                                         |         |             |                                                                                                    | Khối T Lớp T Họ T Tên T Địa chỉ T Xã/Phường T Quận/Huyện T Lưu     |
|                                                                                                    |                                                                                         |         |             |                                                                                                    | Khối Tài liệu                                                      |
|                                                                                                    |                                                                                         |         |             |                                                                                                    | Khơi 6 Chọn tệp 🔍                                                  |
|                                                                                                    |                                                                                         |         |             |                                                                                                    | Khối 7 Chọn tệp 🔍                                                  |
|                                                                                                    |                                                                                         |         |             |                                                                                                    | Khối 8 Chọn tệp                                                    |
|                                                                                                    |                                                                                         |         |             |                                                                                                    |                                                                    |

Bước 2: ĐƯA / IN tài liệu - Dùng tài khoản Điều phối viên để thực hiện